# **RETOUCHER DES IMAGES AVEC PHOTOFILTRE**

Photofiltre existe en deux versions :

- une version gratuite à télécharger sur <u>http://photofiltre.free.fr/frames.htm</u>
- une version payante à télécharger sur http://www.photofiltre-studio.com/news.htm

Barre d'outils complémentaire

# L'INTERFACE DE PHOTOFILTRE

Barre d'outils

|           | Nouveau                      | $\prod_{\text{RUTO}}^{} \pm$ | Niveaux automatiques | O±<br>Ruto                 | Contrastes automatiques  |
|-----------|------------------------------|------------------------------|----------------------|----------------------------|--------------------------|
| Ď         | Ouvrir                       | ☆_                           | Luminosité (-)       | ☆,                         | Luminosité (+)           |
|           | Enregistrer                  | •_                           | Contraste (-)        | •                          | Contraste (+)            |
| []        | Afficher la sélection        | ۰.                           | Saturation (-)       | ۹,                         | Saturation (+)           |
| 2         | Défaire                      | Γ_                           | Correction gamma (-) | $\Gamma_{\bullet}$         | Correction gamma (+)     |
| 0         | Refaire                      |                              | Niveau de gris       |                            | Photo ancienne           |
|           | Taille de l'image            |                              | Antipoussière        |                            |                          |
|           | Taille de la zone de travail | $\diamond$                   | Adoucir              | $\diamond$                 | Flou                     |
| ${\bf T}$ | Texte                        | $\Delta$                     | Plus net             | ${\mathbin{\vartriangle}}$ | Renforcement             |
| 93%       | Echelle                      | ₽                            | Variation de teinte  |                            |                          |
| ୍         | Zoom arrière                 |                              | Symétrie horizontale |                            | Symétrie verticale       |
| €         | Zoom avant                   |                              | Rotation 90° horaire | 彘                          | Rotation 90° antihoraire |

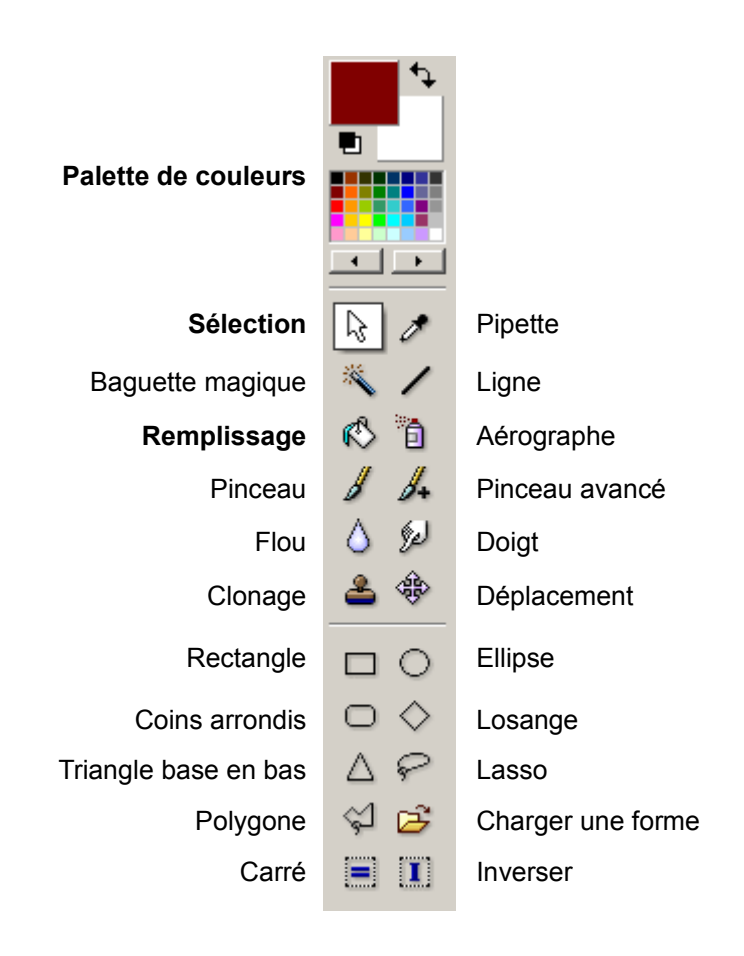

## TRAITEMENTS DE BASE D'UNE IMAGE

1- Orienter l'image : menu « Image / Rotation » ou les boutons

🗗 🔂

依

2- Recadrer si nécessaire.

Avec la souris, sélectionner la zone à conserver puis menu « Image / Recadrer ».

3- Redimensionner si nécessaire : menu « Image / Taille de l'image » ou le bouton

4- Retoucher l'image : menu « Réglage » ou les boutons

| Γ±   | O± · | <b>☆_</b> : | ¢. | •_ | 0 |   | • | Γ_ | Γ. |   |   | Δ        | $\triangle$ | Δ |   |   |   |
|------|------|-------------|----|----|---|---|---|----|----|---|---|----------|-------------|---|---|---|---|
| нити | нити | _           | -  | _  |   | _ | _ | _  | -  | _ | _ | <u> </u> | ~           | _ | ~ | _ | _ |

#### 5- Enregistrer

Par défaut « Photofiltre » enregistre au format bmp (bitmap). C'est un format qui génère des images lourdes.

Le poids d'une image est déterminant lors de l'affichage sur Internet : le Web impose en effet de prendre garde à créer des images les plus légères possibles, afin de raccourcir le temps de chargement sur les navigateurs de l'internaute.

|                | GIF                                                                                                    | JPEG                                                                          |
|----------------|----------------------------------------------------------------------------------------------------|-------------------------------------------------------------------------------|
| A choisir si : | <ul> <li>- S'il y a du texte dans l'image.</li> <li>- S'il y a des surfaces de même couleur<br/>(logos, icônes, schémas,)</li> </ul> | - Pour les photos<br>- Si on veut compresser très fort une<br>image.          |
| A éviter si :  | <ul> <li>Si l'image doit être redimensionnée</li> <li>S'il s'agit d'une photo</li> </ul>                                             | - S'il y a du texte : les lettres perdent de leur piqué et sont mal lisibles. |
| Remarques :    | Utilise au maximum 256 couleurs.                                                                                                    | Offre des millions de couleurs                                                |

Le mieux est d'utiliser par défaut le format standard jpg ou jpeg.

Menu « Outils / Préférences / Enregistrement ». Choisir JPEG (\*jpg) puis cocher la case « Utiliser un format par défaut ».

# QUELQUES FONCTIONS PARTICULIERES

### 1- Le détourage

Cette fonction permet d'isoler un élément de la photo pour le réutiliser. Deux solutions sont possibles.

| Le détourage avec l'outil « Baguette magique »                                                                                                    | Le détourage avec l'outil « Polygone » 😭                                                         |
|----------------------------------------------------------------------------------------------------|--------------------------------------------------------------------------------------------------|
| A utiliser sur un fond uni.<br>- Il suffit de le poser sur la zone unie puis de<br>cliquer.<br>Si la zone n'est pas entièrement<br>saisie il faut augmenter la<br>tolérance.<br>La zone unie est ainsi<br>sélectionnée. | Cet outil permet de dessiner par clics<br>successifs un contour autour de l'élément à<br>isoler. |
| <ul> <li>Pour sélectionner ensuite l'élément menu</li> <li>« Sélection / Inverser ».</li> </ul>                                                                                                    |                                                                                                  |
| Clic droit sur l'élém<br>Puis clic droit « Colle<br>Enregistrer ensuite votre nouvelle                                                                                                    | ent puis « Copier ».<br>er en tant qu'image ».<br>e image pour une utilisation future.           |

## 2- Le clonage avec l'outil « Tampon de clonage ».

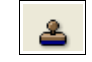

Cette fonction permet de reproduire un objet sur image. Selon la taille de l'objet il faudra changer le rayon du tampon.

Une fois le tampon sélectionné, il faut positionner la croix au centre de l'objet à cloner, maintenir la touche « ctrl » enfoncée (le tampon apparaît) puis cliquer sur l'objet et ensuite cliquer ailleurs pour le reproduire.

| Opacité              |    |
|----------------------|----|
| 100                  | *  |
| <b>Fixe</b><br>Motif |    |
| Rayon                |    |
| 40                   | \$ |
|                      |    |

#### Exemple

1

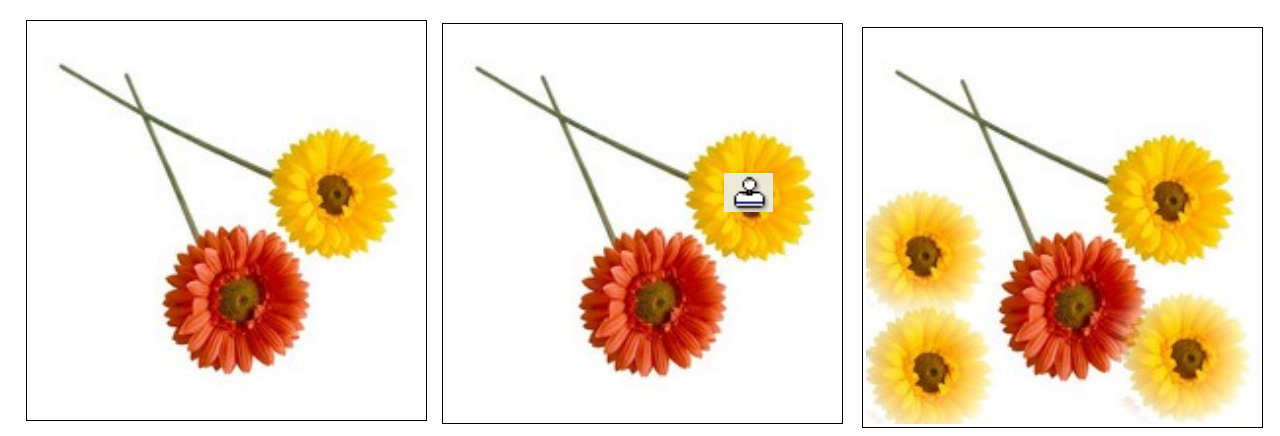

# 3- Les « photomasques »

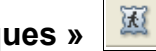

Ils permettent de poser une forme ou un aspect sur l'image.

# Exemple

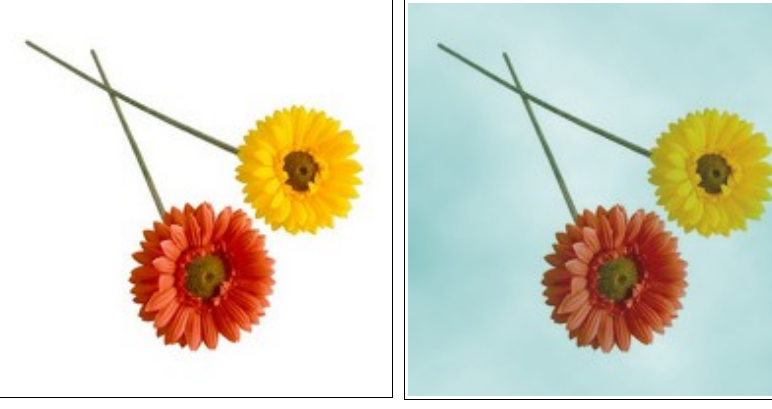

Masque « Brume », opacité 50 couleur vert

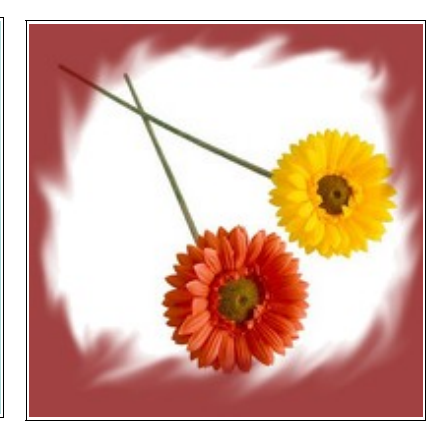

Masque « Flame », opacité 50 couleur marron

# 4- Les filtres : menu « Filtre »

Ils permettent d'apporter de nombreux effets à l'image. Ils ont nombreux, explorez-les.

 $\mathbf{T}$ 

# 5- Insérer du texte sur une image.

| Texte                    | Choisissez la police, sa taille et ses attributs ici. | ×                |
|--------------------------|-------------------------------------------------------|------------------|
| Texte Effets             | Taille                                                |                  |
| Comic Sans MS            | ✓  15  ✓  Italique                                    | Souligné         |
| Couleur : Alignement :   | Angle :                                               | Effacer le texte |
| Saisie :                 | Aperçu :                                              |                  |
| Pétales                  |                                                       | АЬУz             |
|                          |                                                       |                  |
| Transformer en sélection | Créer un nouveau texte                                | Ok Annuler       |

Avec l'outil « Ligne »

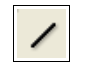

on peut aussi ajouter des flèches

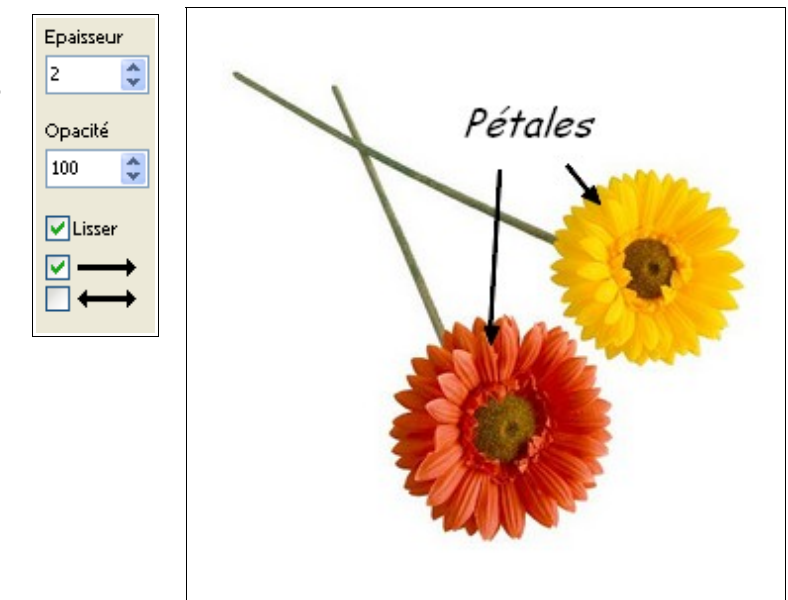

#### 6-Automatisation

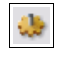

Cet outil permet de traiter des images par lots pour leur appliquer les mêmes transformation, par exemple pour les redimensionner.

Les principaux onglets

a) Onglet « Fichier »

| chier Image Réglage Filtre Transform   | nation Action                            |  |  |  |  |
|----------------------------------------|------------------------------------------|--|--|--|--|
| Images :                               | Dossier source : (1)                     |  |  |  |  |
| image_1.jpg                            | E:\\tuto photofiltre\images à modifier   |  |  |  |  |
| image_3.jpg<br>image_4.jpg             | Format source : (2)                      |  |  |  |  |
| image_5.jpg                            | Toutes les images 🛛 🔽 🖪                  |  |  |  |  |
| Dessier d'export : (4)                 | Ecrmet d'evport : (5)                    |  |  |  |  |
| Eth the electrofite timeses medifiées  |                                          |  |  |  |  |
| E. t tudo protonitre timages modifiees |                                          |  |  |  |  |
| Séquence                               | Г                                        |  |  |  |  |
| Image                                  | Qualité inférieure 90 Qualité supérieure |  |  |  |  |
| Evennle : Image001 ing                 | 10)                                      |  |  |  |  |

(1) : indiquez ici le dossier contenant les images à modifier.

(2) : sélectionnez le format d'image que vous voulez modifier (laissez Toutes les images).

(3) : cette fenêtre affiche les images qui seront modifiées.

Si vous ne voulez pas modifier toutes les images du dossier, optez pour Sélection personnalisée.

# b) Onglet « Image »

| chier Image Réglage I          | Filtre Transformation | Action              |       |
|--------------------------------|-----------------------|---------------------|-------|
| ☑ Taille de l'image (1         | 1)                    | Encadrement (2)     |       |
| Largeur : Hauteur<br>640 😭 480 | : Unité :             | Couleur : Largeur : |       |
| Conserver les proporti         | ons                   | Extérieur           |       |
|                                |                       |                     |       |
| Taille de la zone de tr        | avail                 | Paulian             |       |
|                                |                       |                     | ortee |
| Motif de fond :                |                       |                     |       |
|                                | j⊊ ×                  |                     |       |
|                                |                       |                     |       |

(1) : choisissez la taille de vos images. Il est conseillé de cocher Conserver les proportions pour ne pas obtenir des images déformées.
(2) : si vous voulez ajouter un encadrement à vos images...

| tomatisation                                                                                                    |                   |        |
|----------------------------------------------------------------------------------------------------|-------------------|--------|
| ichier Image Réglage Filtre Trans                                                                                                    | sformation Action |        |
| <ul> <li>Format d'export : JPEG (*.jpg)</li> <li>Compression : 90</li> <li>Taille de l'image : <ul> <li>640 x 480 pixels</li> <li>Conserver les proportions</li> <li>Optimiser</li> </ul> </li> <li>Encadrement : <ul> <li>Couleur : #FFFFFF</li> <li>Largeur : 8 pixels</li> </ul> </li> </ul> | (1)               |        |
| Filtre :<br>- Adoucir<br>Filtre coloré :<br>- Couleur : #99CCFF<br>- Opacité : 28%                                                                                                    |                   |        |
| Enregistrer les paramètres                                                                                                    | <b>(2)</b> Ok     | Fermer |

(1) : le récapitulatif des modifications.
(2) : cliquez sur Ok pour appliquer les modifications. Les images, une fois modifiées, sont automatiquement enregistrées dans le fichier d'export.